# 学习平台 学生学习手册

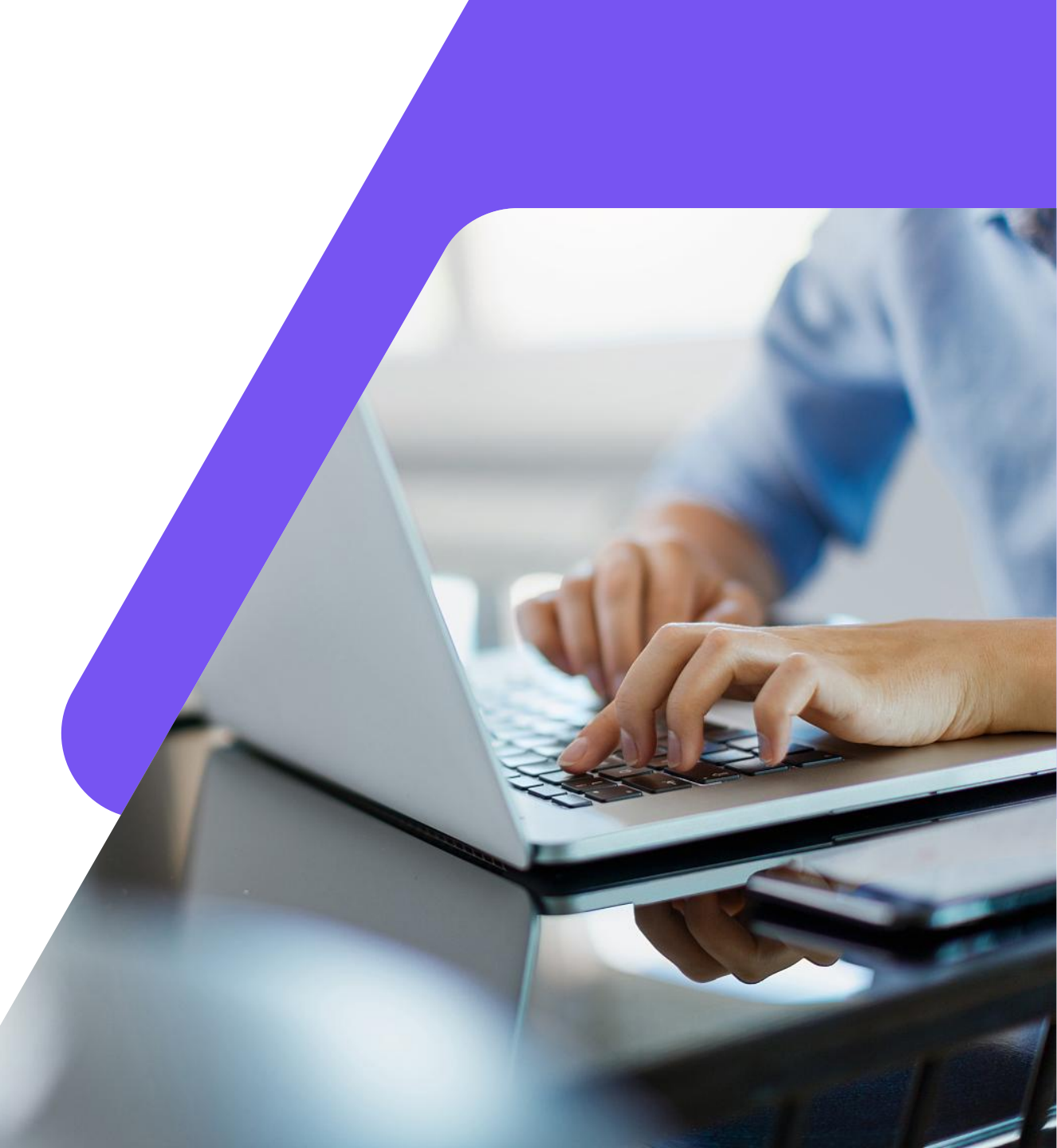

# 目录 CONTENTS

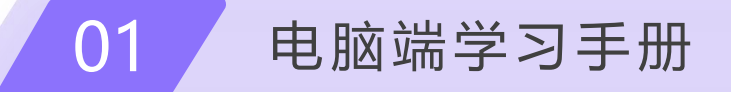

02 手机端" Welink "学习手册

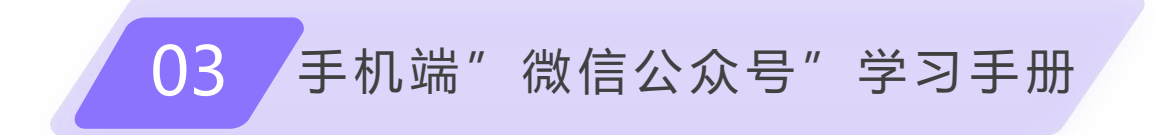

# 01

# 电脑端学习手册

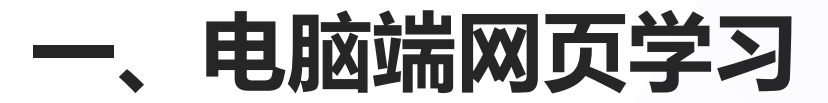

#### 1.1 登录网址及登录方式

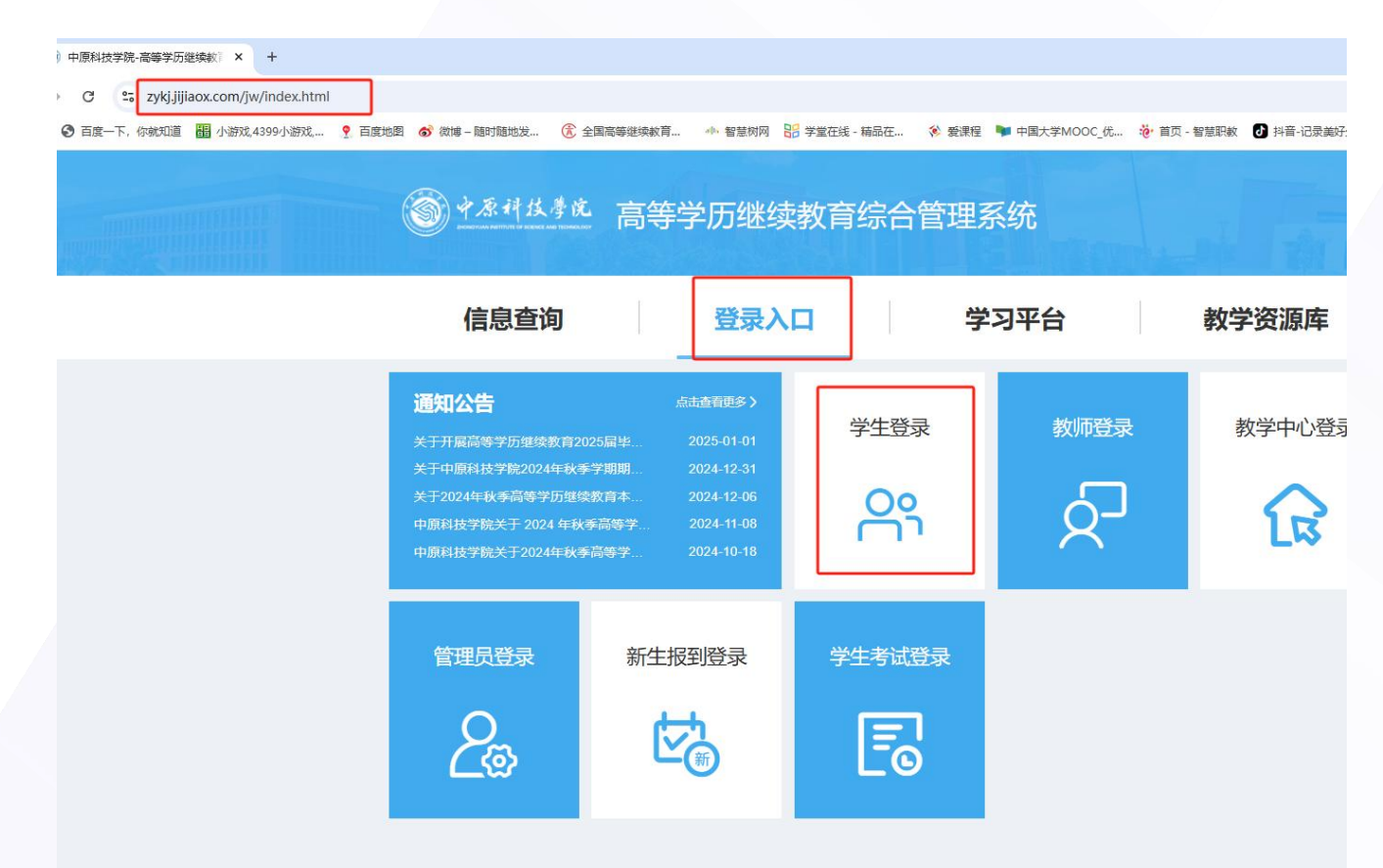

推荐用谷歌浏览器进行登录(其他浏览器可能 出现不兼容的情况),登录学校官方网址:

https://zykj.jijiaox.com/jw/index.ht ml

点击"登录入口",点击"学生登录",输入 学号、密码(密码为新生报到时自己设置的密 码,如未进行新生报到,初始密码为 123456),登录后需进行身份核验并修改密 码(根据《中华人民共和国密码法》的要求, 密码组成必须包含大小写字母和特殊符号,长 度:8~15位),身份核验后,需绑定手机号, 输入手机号和验证码后,即可登录

一、电脑端网页学习

#### 1.2 重置密码

如忘记密码,可点击右下方的"忘记密码",输入身份信息后,点"重置密码",系统会验证您绑定的手机号,修改新密码即可

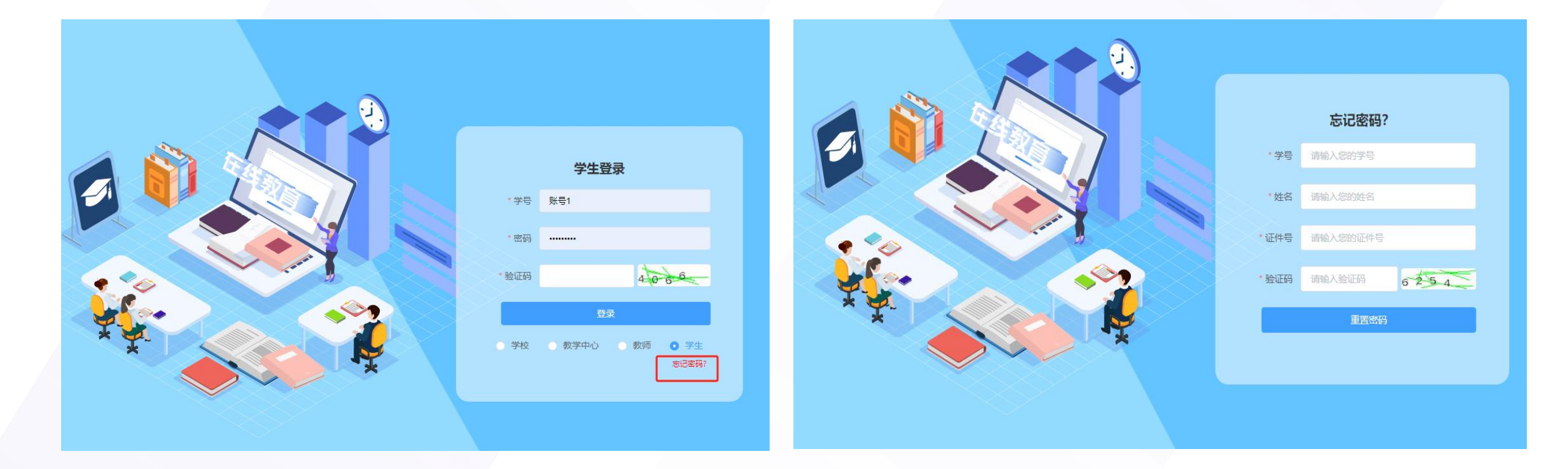

-、电脑端网页学习

### 2.消息通知

学生可查看学校发的站内通知、课程公告、学习预警等 通知

| 2:          |                    | <b>全部 (19)</b> 未读 (17)                                                           | 2020 |
|-------------|--------------------|----------------------------------------------------------------------------------|------|
| 码修改         | 手机号修改              | ▶ 毕业论文题目自拟。题目方向应与专业培养目标相契合,题目不宜过于宽泛,应具有明确的…<br>消息 2025-01-03 14:53:33 查看详情》      | 密码修改 |
| <b>₽</b> #  | 肖息通知               | 2017 没有参加线下面授课程的学生,请按要求观看直播或回放视频,按要求完成线上考试。                                      | ٩    |
| Ē \$        | 我的课表               | >>>>>>>>>>>>>>>>>>>>>>>>>>>>>>>>>>>                                              | Ē    |
| ₿₿          | 我的直播               | 23级第四学期课程已开课一段时间,请同学们合理安排学习时间,按时完成课程学习和课<br>消息 2024-09-18 09:51:20 重新清》          | Đ    |
| <b>P</b> 1  | 我的成绩               |                                                                                  |      |
| 31          | 我的论文               | 23级第四学期课程已开课,请同学们合理安排学习时间,按时完成课程学习和课程作业。<br>消息 2024-07-25 10-52:26 重新清》          |      |
| 8 #         | 我的毕业               |                                                                                  |      |
| <b>8</b> \$ | 我的学位               | 本字期课程期末考试将于7月15日23:59:59结束,请问学们抓紧时间进行考试!<br>消息 2024-07-15 14:53:57 <b>查</b> 香洋情》 | 20   |
| []<br>₫     | <b></b><br>壬 线 考 试 |                                                                                  | Ê    |
|             |                    | ◆→子期課程子·ジ到6月30日結果, 頃述友子·ジ的同子抓系豆菜子·ジ! 考試椅士/月1日井<br>消息 2024-06-06 10.53:15 重着消情》   | Ŭ    |

#### 3.我的成绩

#### 点击"我的成绩",可以看到在线成绩得分,学期末考试 结束后可查看总评成绩,如对总评成绩有疑问,可申诉

|          | Ω     | 在线成绩 总评的     | 成绩 成绩            | 申诉   |      |      |      |      |         |
|----------|-------|--------------|------------------|------|------|------|------|------|---------|
|          |       | 注:学习成绩每日凌晨更新 | fi, <b>请耐心等待</b> |      |      |      |      |      |         |
| 2        | )     | 课程名称         | 学期               | 视频成绩 | 作业成绩 | 资料成绩 | 问答成绩 | 直播成绩 | 得分/总分   |
| 够改       | 手机号修改 | 马克思主义基       | 1                | 60   | 40   | 0    | 0    | 0    | 100/100 |
| <u>^</u> | 淡白泽和  | 语言学概论        | 1                | 60   | 40   | 0    | 0    | 0    | 100/100 |
| Ų        | 用思連和  | 美学原理         | 1                | 60   | 40   | 0    | 0    | 0    | 100/100 |
| Ē        | 我的课表  | 西方文论         | 1                | 52   | 40   | 0    | 0    | 0    | 92/100  |
| Đ        | 我的直播  | 计算机应用基础      | 1                | 60   | 40   | 0    | 0    | 0    | 100/100 |
| 2        | 我的成绩  | 中国古代文论       | 2                | 60   | 40   | 0    | 0    | 0    | 100/100 |
| -        |       | 文献检索与利用      | 2                | 60   | 40   | 0    | 0    | 0    | 100/100 |
| 1        | 我的论义  | 中国文化概论       | 2                | 60   | 40   | 0    | 0    | 0    | 100/100 |
| 8        | 我的毕业  | 习近平新时代       | 2                | 60   | 40   | 0    | 0    | 0    | 100/100 |
| 8        | 我的学位  | 应用写作         | 2                | 60   | 40   | 0    | 0    | 0    | 100/100 |
| 더        | 在线考试  | 马列文论         | 2                | 60   | 40   | 0    | 0    | 0    | 100/100 |
|          |       | 中国近现代史       | 3                | 60   | 0    | 0    | 0    | 0    | 60/100  |

电脑端网页学习 

4.课程学习

点击"我的课表",进入对应的课程学习,点击"进入学习",即可进入该课程在线学习页面。

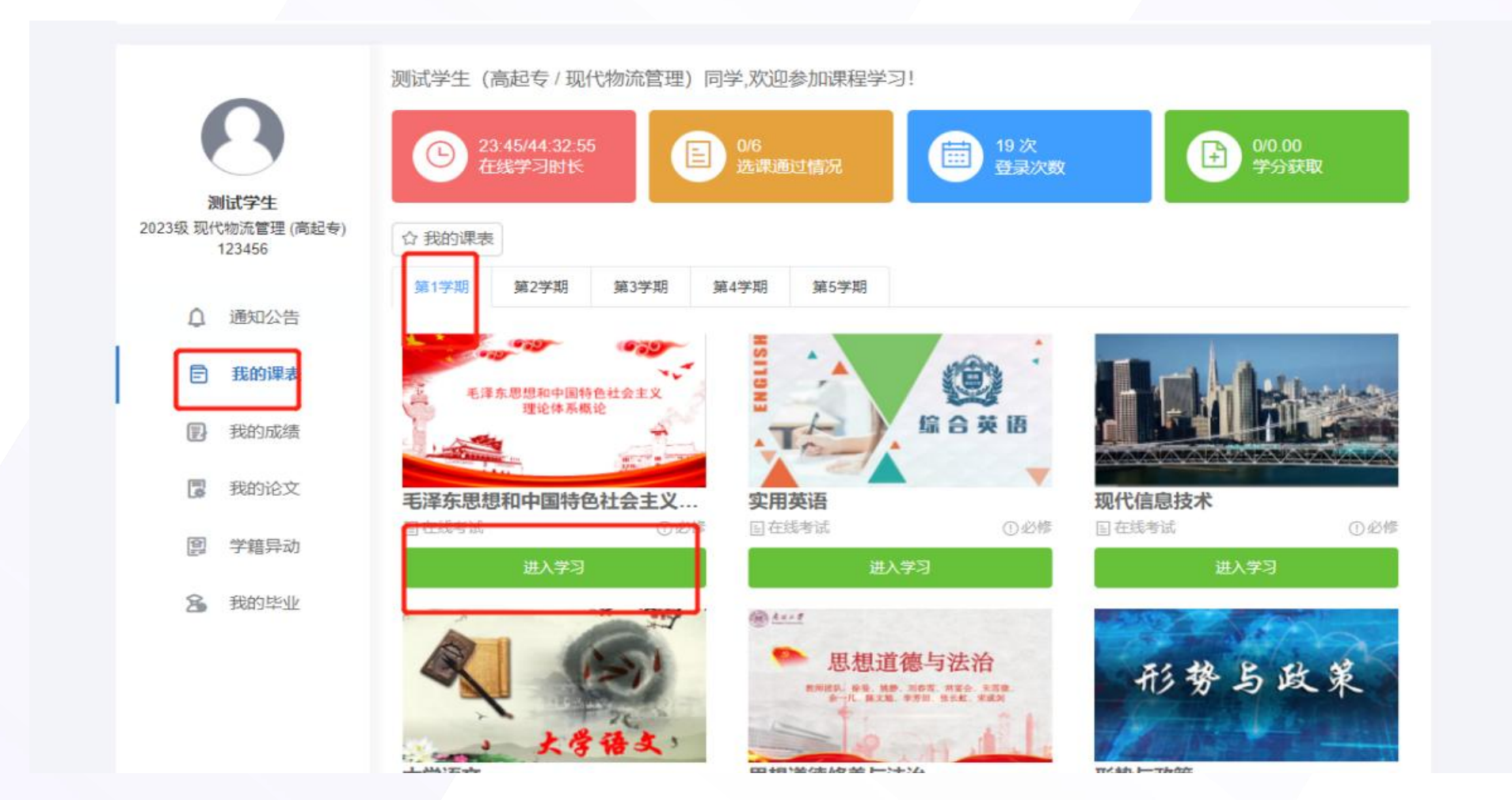

### 一、电脑端网页学习

4.1 在线学习 (视频学习)

点击"在线学习",选择章节,学习课程视频,视频进度显示完成则表明该视频已学完

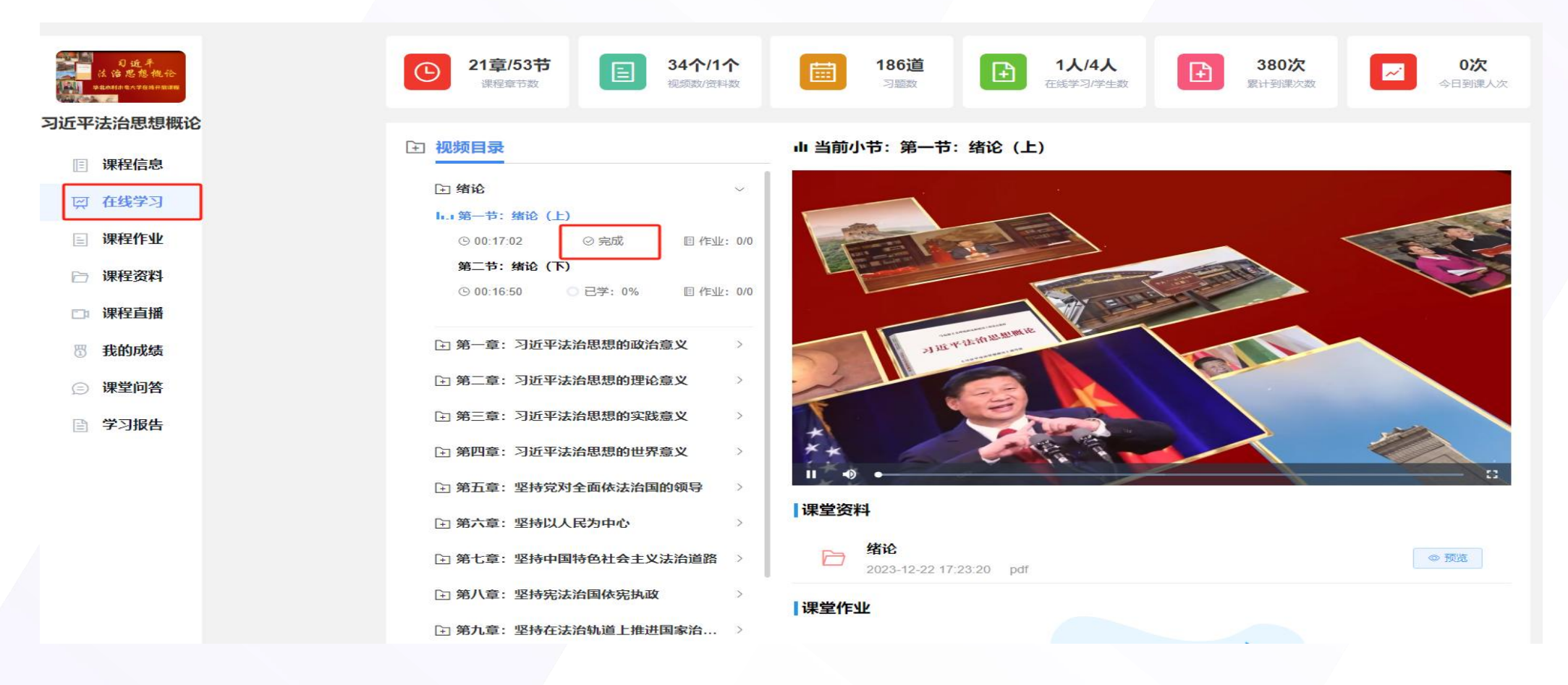

### 一、电脑端网页学习

#### 4.2 课程作业

点击"课程作业",进行该课程作业的测验。注:每个作业有两次提交机会,成绩以最后一次提交为准。

| CLEARNER BALLER                            | 14章/49节<br>遠程章节数   46个/46个<br>視频数/资料数                                                                                                    | 112道<br>习题数 1人/1883人<br>庄线学习/学生数 8次<br>度计到课次数 ○%<br>今日到课率                       |
|--------------------------------------------|----------------------------------------------------------------------------------------------------|---------------------------------------------------------------------------------|
| 5泽东思想和中国特<br>6社会主义理论体系<br>概论               | 田 章节目录     日 章节目录     日 章节目录     日 章节目录     日 章节目录     日 章 节目录     日 章 节目音 章 节目音 章 节目音 章 音音 章 章 章 章 音音 章 章 章 章 音音 章 音音 | 当前小节:在线作业1                                                                      |
| ■ 课程信息                                     | □ 作业: 0/0<br>山 10.4 提高保障和改善民生水平<br>□ 作业: 0/0<br>山 10.5 建设人与自然和提发属新终局                                                                                                    | ] <b>课堂作业</b>                                                                   |
| ☆ 在线学习                                     | □ 作业: 0/0                                                                                                    | <ul><li>() 是我国根本政治制度。</li><li>○ A、政治协商会议</li></ul>                              |
|                                            | <ul> <li>注 第十一章 "四个全面"战略布局 ∨</li> <li>山 11.1 全面建成小康社会</li> </ul>                                                                                                    | <ul> <li>B、民主集中制</li> <li>C、社会主义</li> <li>D、人民代表大会制度</li> </ul>                 |
| □□ 课程直播                                    | 山 11.2 全面深化改革<br>回 作业: 0/0<br>山 11.3 全面依法治国                                                                                                    | 2、【单选】                                                                          |
| <ul> <li>③ 我的成绩</li> <li>② 课堂问答</li> </ul> | □ 作业: 0/0<br>山 11.4 全面从严治党<br>□ 作业: 0/0                                                                                                    | 掌握意识形态工作领导权,要旗帜鲜明坚持()指导地位。<br>○ A、科学发展观<br>○ B、毛泽东思想                            |
| 学习报告                                       | 第十二章 全面推进国防和军队现代化 ~                                                                                                    | <ul> <li>○ C、邓小平理论</li> <li>○ D、马克思主义</li> </ul>                                |
|                                            | 山 12.1 党对军队绝对领导原则的内涵<br>[] 作业: 0/0                                                                                                    | 3、【单选】                                                                          |
|                                            | 山 12.2 党对军队绝对领导原则的形成——古田会议<br>回 作业: 0/0<br>山 12.3 中华人民共和国武装力量<br>回 作业: 0/0                                                                                                    | 社会主义核心价值观涉及()三个层面的价值要求。<br>A、国家、社会、公民<br>B、国家、学校、公民<br>C、国家、社会、个人<br>D、国家、学校、个人 |
|                                            | → 在线作业 ~                                                                                                    |                                                                                 |

-、电脑端网页学习

#### 4.3 课程资料

#### 点击 <mark>"课程资料</mark>", 点击后边预览进行学习

| 47-75-998862222<br>201826    | <ul> <li>● 14章/49节<br/>课程童节数</li> <li>● 46个/46个<br/>视频数/资料数</li> <li>● 112道<br/>习题数</li> <li>● 1人/1883人<br/>正式学习学生数</li> <li>● 8次<br/>原计到课次数</li> </ul> | 0%<br>今日到県率 |
|------------------------------|----------------------------------------------------------------------------------------------------|-------------|
| 毛泽东思想和中国特<br>色社会主义理论体系<br>概论 | <b>『课堂资料</b>                                                                                                    |             |
| ■ 课程信息                       | ▶ 0.1概论导学<br>2023-02-24 10:11:40 pdf                                                                                                    | ◎ 预选        |
| 一 在线学习                       | 0.2近代中国为什么选择了马克思主义<br>2023-02-24 10:11:40 pdf                                                                                                    | © 预选        |
| □ 课程作业                       | 0.3马克思主义中国化的提出和历史进程<br>2023-02-24 10:11:40 pdf                                                                                                    | ◎ 预览        |
| □ 课程直播                       | ▶ 1.1毛泽东思想形成发展过程<br>2023-02-24 10:11:40 pdf                                                                                                    | ◎ 预览        |
| ── 我的成绩                      | ▶ 1.2毛泽东思想一二三<br>2023-02-24 10:11:40 pdf                                                                                                    | ◎ 预览        |
| ② 课堂问答                       | 1.3怎样正确认识评价毛泽东<br>2023-02-24 10:11:40 pdf                                                                                                    | ◎ 预览        |
| ∃ 子刁坂古                       | 2.1 新民主主义革命理论形成的依据           2023-02-24 10:11:40 pdf                                                                                                    | © 102       |
|                              | 2.2 新民主主义革命的对象<br>2023-02-24 10:11:40 pdf                                                                                                    | © 预览        |
|                              | 2.3 党对新民主主义革命道路的艰难探索                                                                                                    | @ 预览        |

一、电脑端网页学习

### 4.4 我的成绩

点击"我的成绩",可看自己本门课的各个维度的成绩

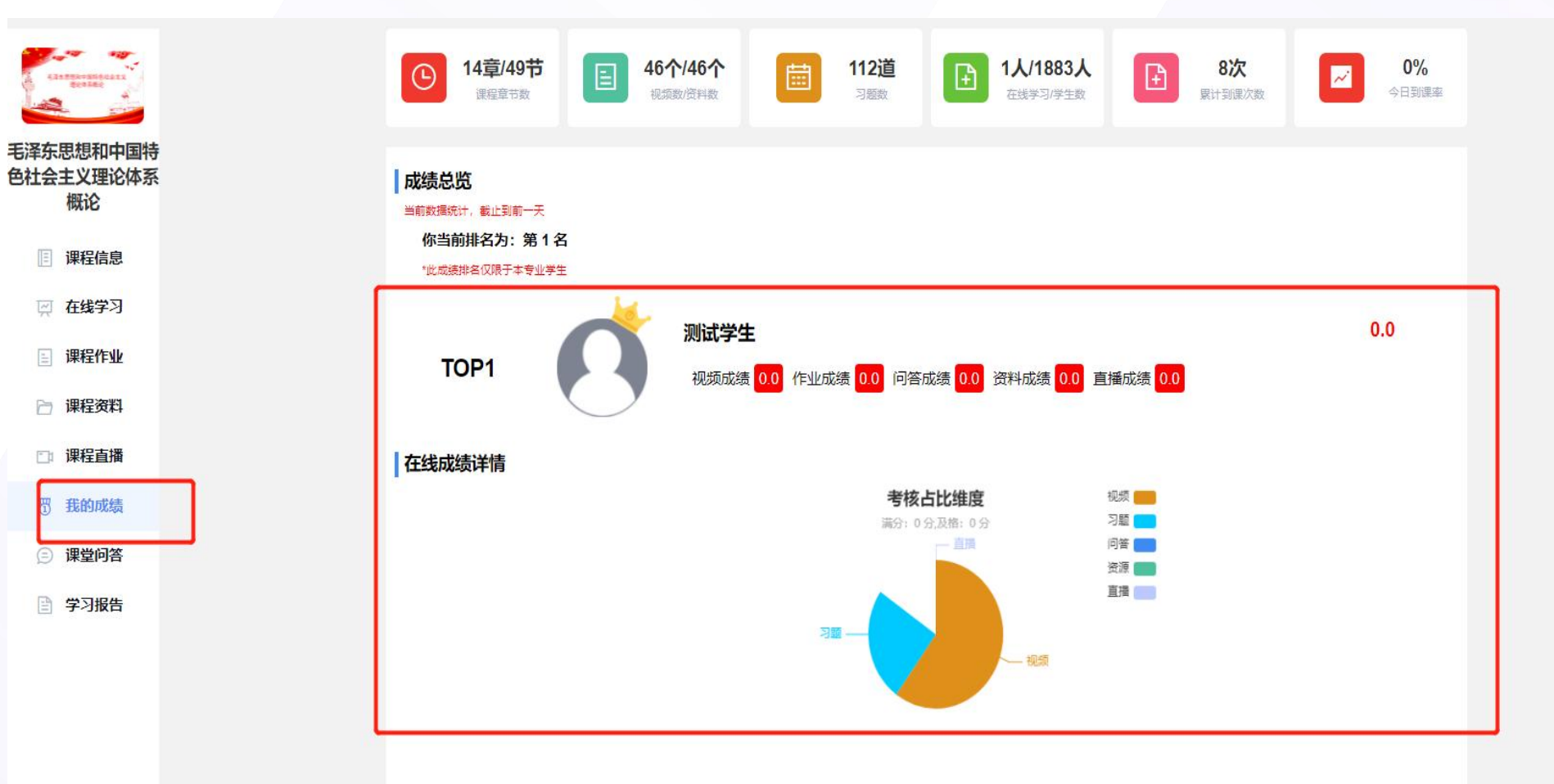

### 一、电脑端网页学习

4.5 课程问答 (课程讨论互动)

点击"<mark>课堂问答",</mark>可在课堂问答里提问问题,老师也会定期回答问题

|                                       | (L) 14章/49节<br>读星章节数 | 46个/46个<br>総調整/管外的 | 112道 | 1人/1883人<br>在該字习/学主政 | ● 8次<br>家计到届次数 | ○ 0%<br>今日到課業 |
|---------------------------------------|----------------------|--------------------|------|----------------------|----------------|---------------|
| <sup>圣东思想和中国特</sup><br>社会主义理论体系<br>概论 | 將輸入積潤                |                    |      |                      |                |               |
| 📰 课程信息                                | 请输入你的问题              |                    |      |                      |                |               |
| 🛒 在线学习                                |                      |                    |      |                      |                |               |
| 课程作业                                  |                      |                    |      |                      |                | li li         |
| 🔁 课程资料                                | <sub>帝</sub> 南上传     |                    |      |                      | ſ              |               |
| □ 课程直播                                | 人和归效                 |                    |      |                      |                | 发表提问          |
| 🖑 我的成绩                                | 至部9合                 |                    |      |                      | ι              |               |
| ② 课堂问答                                |                      |                    |      |                      |                |               |
| 学习报告                                  |                      |                    |      |                      |                |               |
|                                       |                      |                    |      |                      |                |               |
|                                       |                      |                    |      |                      |                |               |

一、电脑端网页学习

4.6 学习报告

学生点击"学习报告",查看和下载本门课的学习报告(包括到课时间、视频、作业的完成情况)

| Ezenseesseezzz<br>genae    | G          | 14章/49节<br><sub>课程章节数</sub> | 3 46个/46个<br>视频数/资料数 | 112道<br>问题数       | 1人/1883,<br>在线学习/学生  | <b>人</b><br>政 累計到課             | ス        |
|----------------------------|------------|-----------------------------|----------------------|-------------------|----------------------|--------------------------------|----------|
| 释东思想和中国特<br>社会主义理论体系<br>概论 |            | 姓名: 测试学生<br>学号: 123456      | 层次: 高起专              |                   |                      |                                |          |
| 课程信息                       | Ľ          | 专业班级:现代物                    | 勿流管理/                |                   |                      |                                | ★ 下载学习报告 |
| ፼ 在线学习                     |            | 所属站点:测试站                    | 占点                   |                   |                      |                                | L        |
| 课程作业                       | 当前數据统计     | 十,截止到前一天                    |                      |                   |                      |                                |          |
| 一 课程资料                     | <b>E</b> 9 | ■ 到课次数<br>削课记录              | ■到课时长<br>00:36:13    | ■平均<br>00:03      | 到课时长<br>•• <b>01</b> | ■最后到课时间<br>2023-02-28 20:13:29 | 目 山 收起へ  |
| 1 课程直播                     |            | 140/                        | 0.00.10              |                   |                      | 2020 02 20 20.10.20            |          |
| 我的成绩                       | 排序         | 到课时间                        |                      | 离开时间              |                      | 到课时长                           |          |
| 课堂问答                       | 1          | 2023-02-28 20:13:           | 29                   |                   |                      | 00:00:00                       |          |
| 学习报告                       | 2          | 2023-02-28 20:11:           | 46                   | 2023-02-28 20:13: | 28                   | 00:01:42                       |          |
|                            | 3          | 2023-02-28 19:46:           | 58                   | 2023-02-28 19:49: | 49                   | 00:02:51                       |          |
|                            | 4          | 2023-02-28 19:46:           | 49                   | 2023-02-28 19:46: | 57                   | 00:00:08                       |          |
|                            | 5          | 2023-02-28 19:42:           | 30                   | 2023-02-28 19:46: | 27                   | 00:03:57                       |          |

一、电脑端网页学习

5. 参加考试

点击"在线考试",在规定时间内进行考试即可。注意电脑端考试不要退出全屏,否则视为作弊,自动提交试卷。

| 2020                                                                                                    | -    | <b>全部 (0)</b> 未读 (0)       |
|----------------------------------------------------------------------------------------------------|------|----------------------------|
|                                                                                                    |      |                            |
| Q                                                                                                    | 通知公告 |                            |
| Ē                                                                                                    | 我的课表 |                            |
| (internet internet in | 我的成绩 |                            |
|                                                                                                    | 我的论文 | 暂无消息                       |
|                                                                                                    | 学籍异动 |                            |
| 2                                                                                                    | 我的毕业 | 共 0 条 50条/页 ~ < 1 > 前往 1 页 |
| 6                                                                                                    | 我的缴费 |                            |
| 田                                                                                                    | 在线阅读 |                            |
| t                                                                                                    | 在线考试 |                            |

| 您好今天是2023年2月28日星期二, 欢                 | 迎访问高等学历继续教育综合管理系统!                      |                                                                                      |                                                                                                    |
|---------------------------------------|-----------------------------------------|--------------------------------------------------------------------------------------|----------------------------------------------------------------------------------------------------|
| <b>测试学生</b><br>现代物流管理 (高起专)<br>123456 | <b>考试科日</b><br>第1学期 第2学期 第3学期 第4学期 第5学期 |                                                                                      |                                                                                                    |
| ○ 我的考试                                | ● に深东思想和中国特色社会主义理论体系概论         東非学期     | 您好今天是2023年2月28日星期二,放迎<br><mark>测试学生</mark><br>现代物流管理(商起专)<br>123456<br><b>① 我的考试</b> | マレマ         ま存年思想和中国特色社会主义理论体系概论 考试列表         全部       未开始       进行中       已结束         した策         新広式: 誤上考試       送行中       已结束         プレーマン       ごの       この         現式: 誤上考試       送行中       已结束         大田町回: 2023-02-27 00:00:00 - 2023-02-27 00:00:00 - 2023-02-27 00:00-2023-02-27 00:00-2023-02-27 00:00-2023-02-27 |

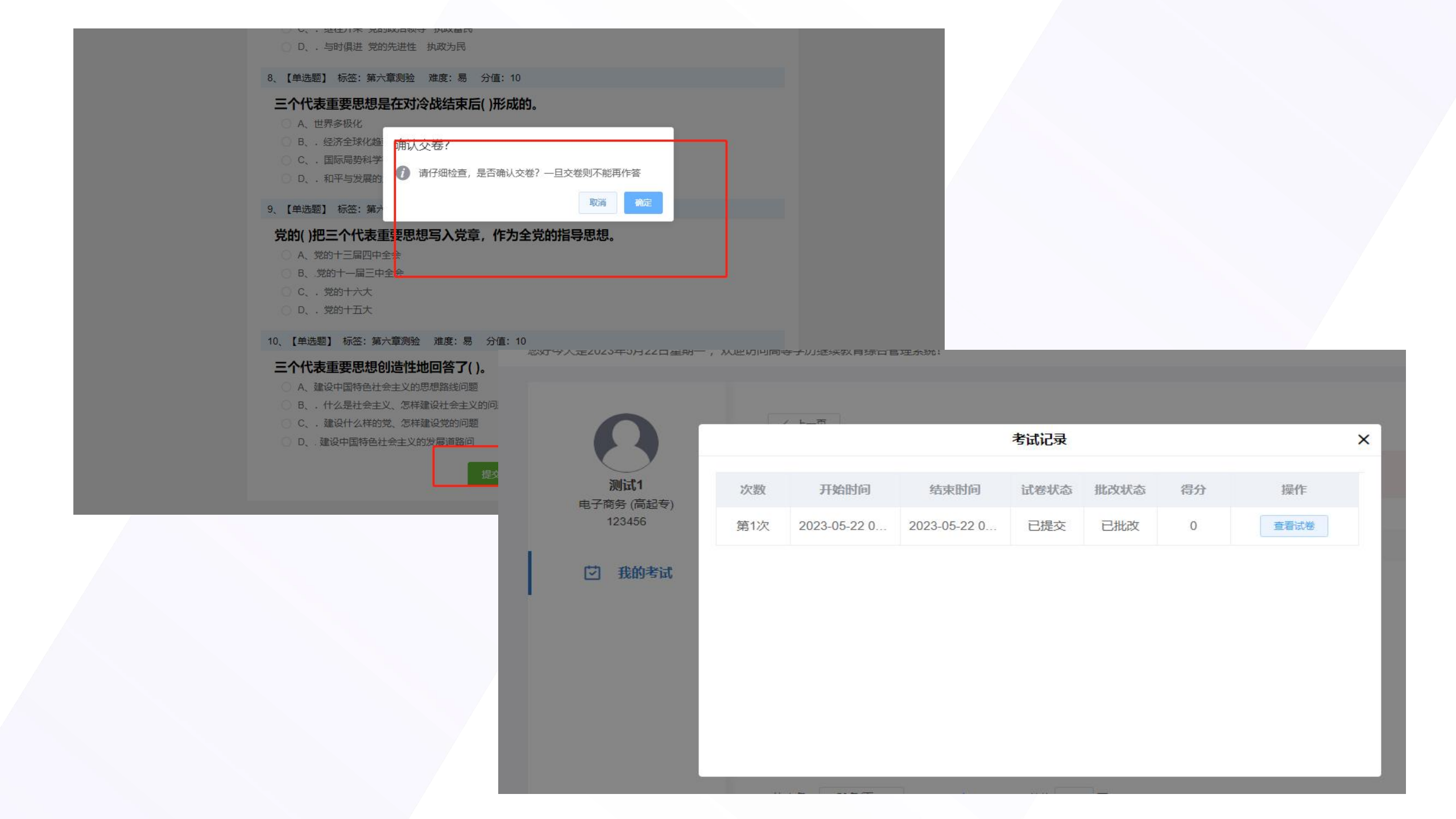

# 02

# 手机端" Welink "学习手册

1. 如何下载APP

#### 进入安卓应用商店、苹果应用商店下载APP,搜索"Welink", 下载安装即可

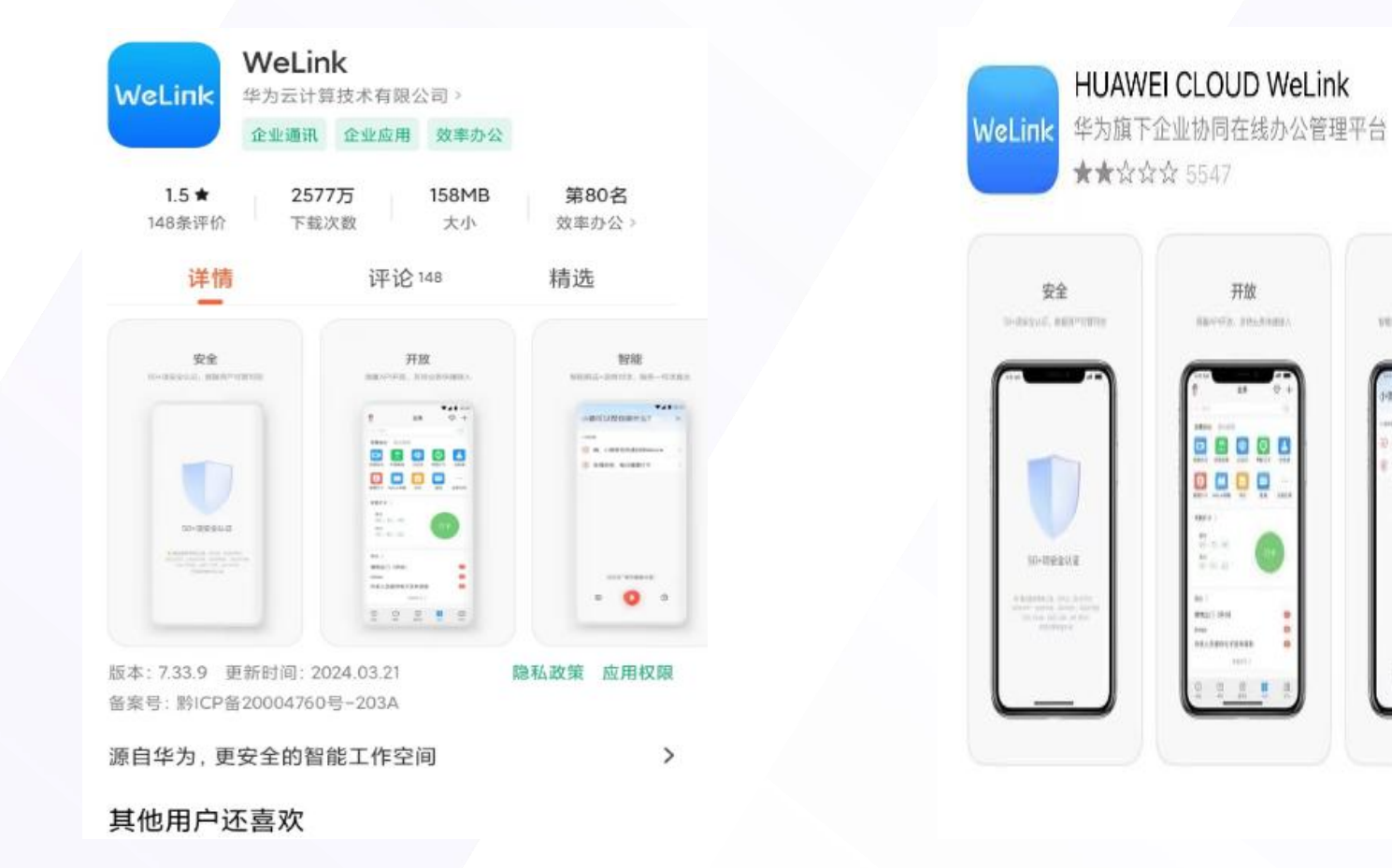

打开

智能

vena-herit an-rater

时期时以前你面什么7

A CHIEFRAURALA

111,919914.

. 0

Rand, Anappre

2. 如何登录

在手机上打开"Welink",输入手机号和验证码进行登录(手机号为新生报到时绑定的手机号)

| lel  | .ink                     |
|------|--------------------------|
| / 手机 | 9                        |
|      | 获取验证码                    |
|      |                          |
| 协家《  | 议》和《隐私声明》(国<br>国际站服务协议》和 |
|      |                          |
|      |                          |
|      |                          |
|      |                          |

3.课程学习

3.1 点击"在线学习",选择对应学期的课程"进入学习",在"在线学习"页面,点击课程小节,进入视频学习页 面,等课程小节显示100%后,即完成该小节的学习。

-----

| 正     正     正 </th <th><b>2</b><br/>直询 消息通知 个人中心</th> <th></th> <th></th> <th>20-53 0<br/>く 毛泽东思想和中国特色社会主义理论体系<br/>ジ<br/>毛泽东思想和中国特色社会主义<br/>理论体系概论</th> | <b>2</b><br>直询 消息通知 个人中心 |                                                                                                    |                                                                               | 20-53 0<br>く 毛泽东思想和中国特色社会主义理论体系<br>ジ<br>毛泽东思想和中国特色社会主义<br>理论体系概论                                                |
|----------------------------------------------------------------------------------------------------|--------------------------|----------------------------------------------------------------------------------------------------|-------------------------------------------------------------------------------|----------------------------------------------------------------------------------------------------|
| 🚽 学习数据                                                                                                    |                          | <b>第1学期</b> 第                                                                                                    | 智无图片<br>2学期 第3学期 第4学期 第5                                                      |                                                                                                    |
| 完成课程<br>0/4                                                                                                    | <b>学习时长</b><br>00:06:27  | entrative synthesis<br>destat                                                                                                    | <ul> <li>毛泽东思想和中国特色社…</li> <li>必修 在线考试</li> <li>共49节</li> <li>进入学习</li> </ul> | ・ 毛泽东思想和中国特色社会主义理论体系概论<br>549节                                                                                  |
| <b>登录次数</b><br>532                                                                                                    | 获得学分<br>0.0/73.0         |                                                                                                    | ★ 实用英语<br>必修 在线考试<br># 共31节 进入学习                                              | 课程信息 在线学习 课堂作业 课堂资料 课堂直播<br>前言<br>0.1 概论导学                                                                      |
| ☆ 通知公告                                                                                                    |                          |                                                                                                    | 现代信息技术           必修在线考试           共40节                                        | <ul> <li>③ 00:13:06 ¥ 100% 目作业:010</li> <li>● 0.2 近代中国为什么要选择马克思主义</li> <li>④ 00:15:28 ¥ 100% 目作业:0/0</li> </ul> |
| 关于2023级学生第一、二学                                                                                                    | 期补考安排的通知                 | A G                                                                                                    | 7 大学语文                                                                        | ▶ 0.3 马克思主义中国化的提出和历史进程<br>③ 00:12:02 ▼ 4.5% 目 作业:0/0                                                            |
| 中原科技学院 2024 年高等                                                                                                    | 学历继续教育本科生学               | 2.94                                                                                                    | 必修         在线考试           共42节         进入学习                                   | 第一章 毛泽东思想了上次学习到在线作业1,前往继续学习                                                                                     |
| 20240327_关于高等学历组                                                                                                    | 继续教育2024级新生查询            | ener                                                                                                    | 思想道德條義与法治                                                                     | ▶ 1.1 毛泽东思想形成发展的过程<br>③ 00:13:04 ¥ 0% 回作业:0/0                                                                   |
|                                                                                                    | 正                        | ②       ③       ③       ③       ③       ③       ○       ○       ○       ○       ○       ○       ○       ○       ○       ○       ○       ○       ○       ○       ○       ○       ○       ○       ○       ○       ○       ○       ○       ○       ○       ○       ○       ○       ○       ○       ○       ○       ○       ○       ○       ○       ○       ○       ○       ○       ○       ○       ○       ○       ○       ○       ○       ○       ○       ○       ○       ○       ○       ○       ○       ○       ○       ○       ○       ○       ○       ○       ○       ○       ○       ○       ○       ○       ○       ○       ○       ○       ○       ○       ○       ○       ○       ○       ○       ○       ○       ○       ○       ○       ○       ○       ○       ○       ○       ○       ○       ○       ○       ○       ○       ○       ○       ○       ○       ○       ○       ○       ○       ○       ○       ○       ○       ○       ○       ○       ○       ○       ○ | <ul> <li></li></ul>                                                           |                                                                                                    |

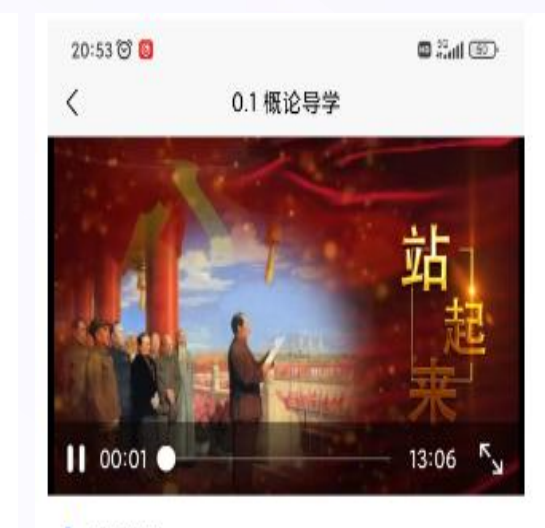

课堂作业

🕲 👬 🛍 🔘

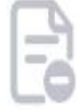

数据为空

#### 3.2 课堂作业

#### 点击"<mark>课堂作业"</mark>,可进行该课程的章节测验,注:每个作业有两次提交机会,<mark>成绩以最后一次提交为准。</mark>

🕲 👬 🖾 🕲

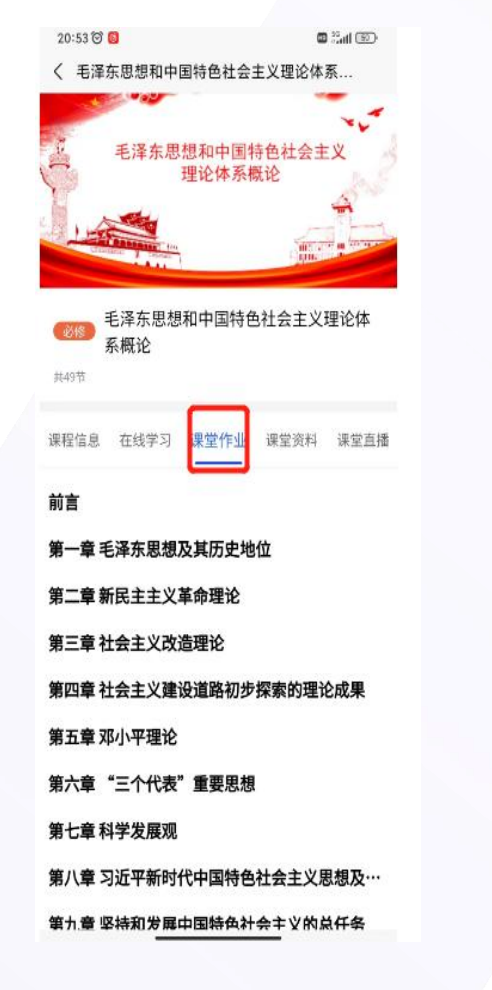

| < ₹ | 泽东思想和中国特色社会主义理论体系         |
|-----|---------------------------|
| 第二章 | <b>章新民主主义革命理论</b>         |
| 第三章 | <b>ā</b> 社会主义改造理论         |
| 第四章 | 星社会主义建设道路初步探索的理论成果        |
| 第五章 | <b>章邓小平理论</b>             |
| 第六章 | 重"三个代表"重要思想               |
| 第七章 | <b>〕科学发展观</b>             |
| 第八章 | 置习近平新时代中国特色社会主义思想及…       |
| 第九章 | <b>置坚持和发展中国特色社会主义的总任务</b> |
| 第十章 | <b>〔"五位一体"总体布局</b>        |
| 第十- | -章 "四个全面"战略布局             |
| 第十二 | 二章 全面推进国防和军队现代化           |
| 在线作 | 和                         |
| Ē   | <b>在线作业1</b><br>回作业:0/36  |
| Ē   | 在线作业2                     |
|     | ll 作业:0/37                |
|     | 在线作业3                     |
|     | E2 Well- 6 Inc.           |

20:53 😇 🙆

| 10/00 0 0                  | 🕮 2.atl 🐵          |
|----------------------------|--------------------|
| <                          | 在线作业1              |
| 1.单选题                      |                    |
| ()是我国根本                    | <b>x</b> 政治制度。     |
| 🗌 A、政治协商                   | i会议                |
| <ul> <li>B、民主集中</li> </ul> | 制                  |
| ○ C、社会主义                   | 6                  |
| ○ D、人民代表                   | 天会制度               |
| 2.单选题                      |                    |
| 掌握意识形态工<br>位。              | 作领导权,要旗帜鲜明坚持( )指导地 |
| ○ A、科学发展                   | 现                  |
| 🔘 B、毛泽东思                   | 想                  |
| ○ C、邓小平理                   | 地                  |
| ◯ D、马克思主                   | εX                 |
| 3.单选题                      |                    |
| 社会主义核心价                    | 值观涉及()三个层面的价值要求。   |
| ○ A、国家、社                   | 会、公民               |
| ○ B、国家、学                   | 純、公民               |
| 〇 C、国家、社                   | 会、个人               |
| 〇 D、国家、学                   | 之校、个人              |
|                            |                    |

○ A、价值体系

### 3.3课堂资料

点击"课程资料",可查看该课程的学习资料。

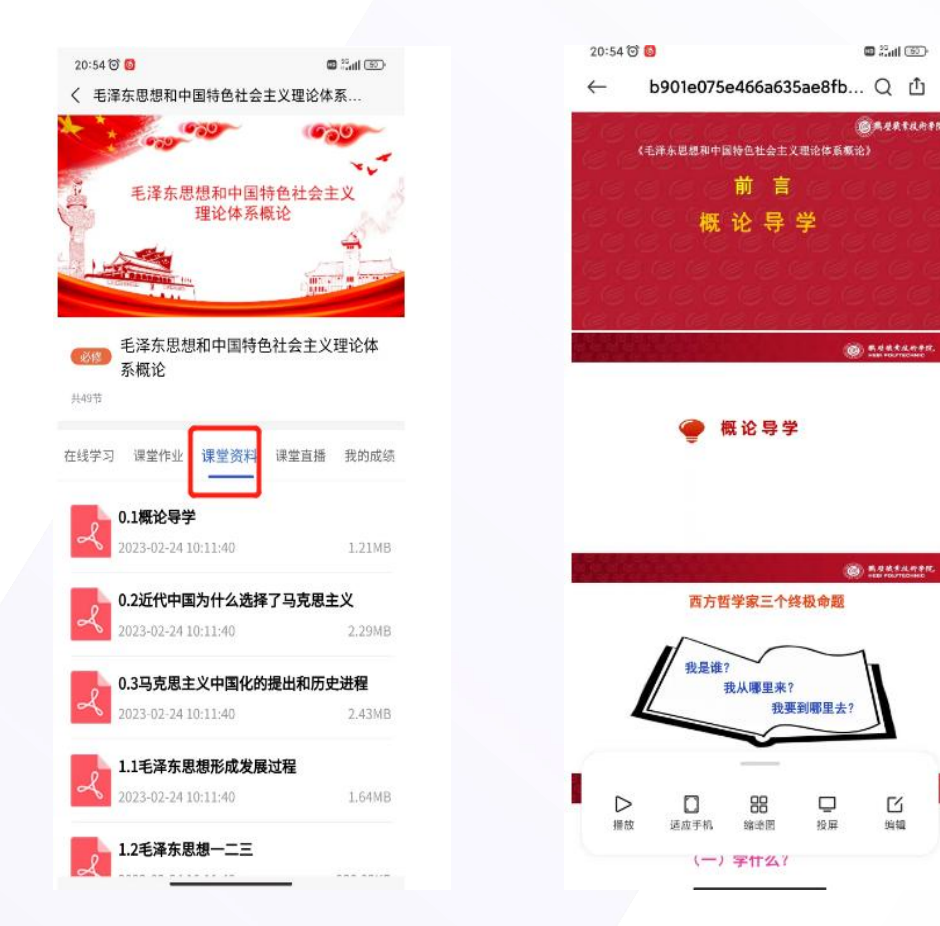

Ľ

编辑

### 3.4我的成绩

#### 点击"我的成绩",可查看该课程的考核占比维度及当 前本人该课程的各项成绩得分。

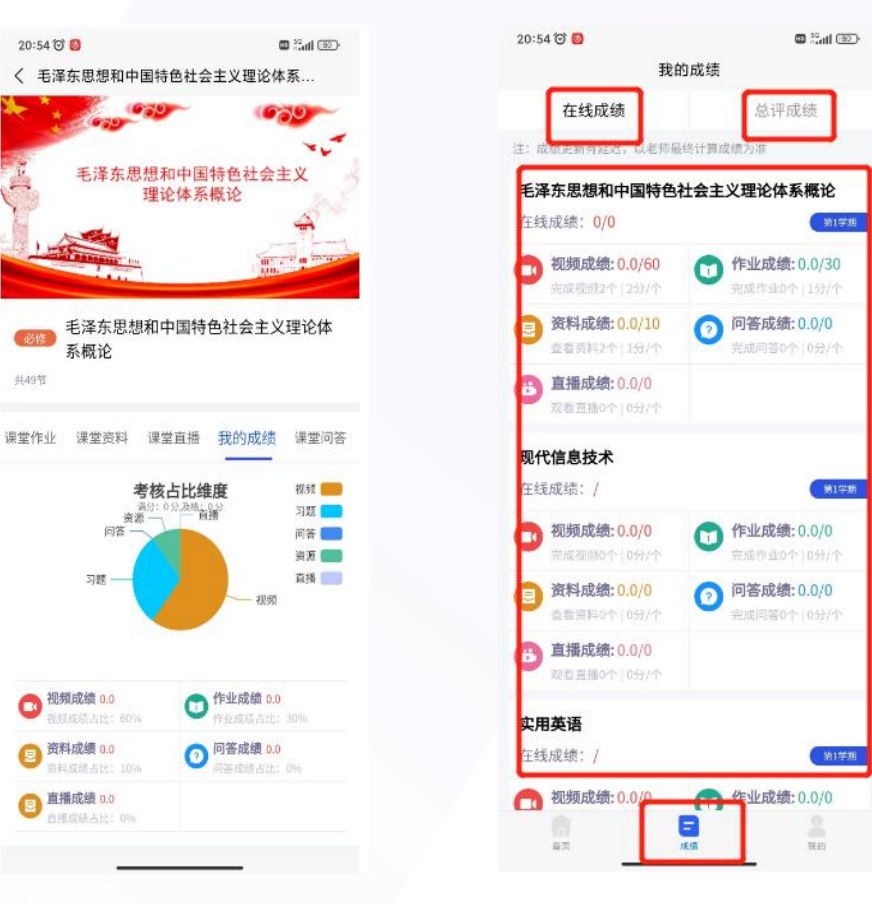

4. 考试

点击首页里的"在线考试",在规定时间内进行考试即可

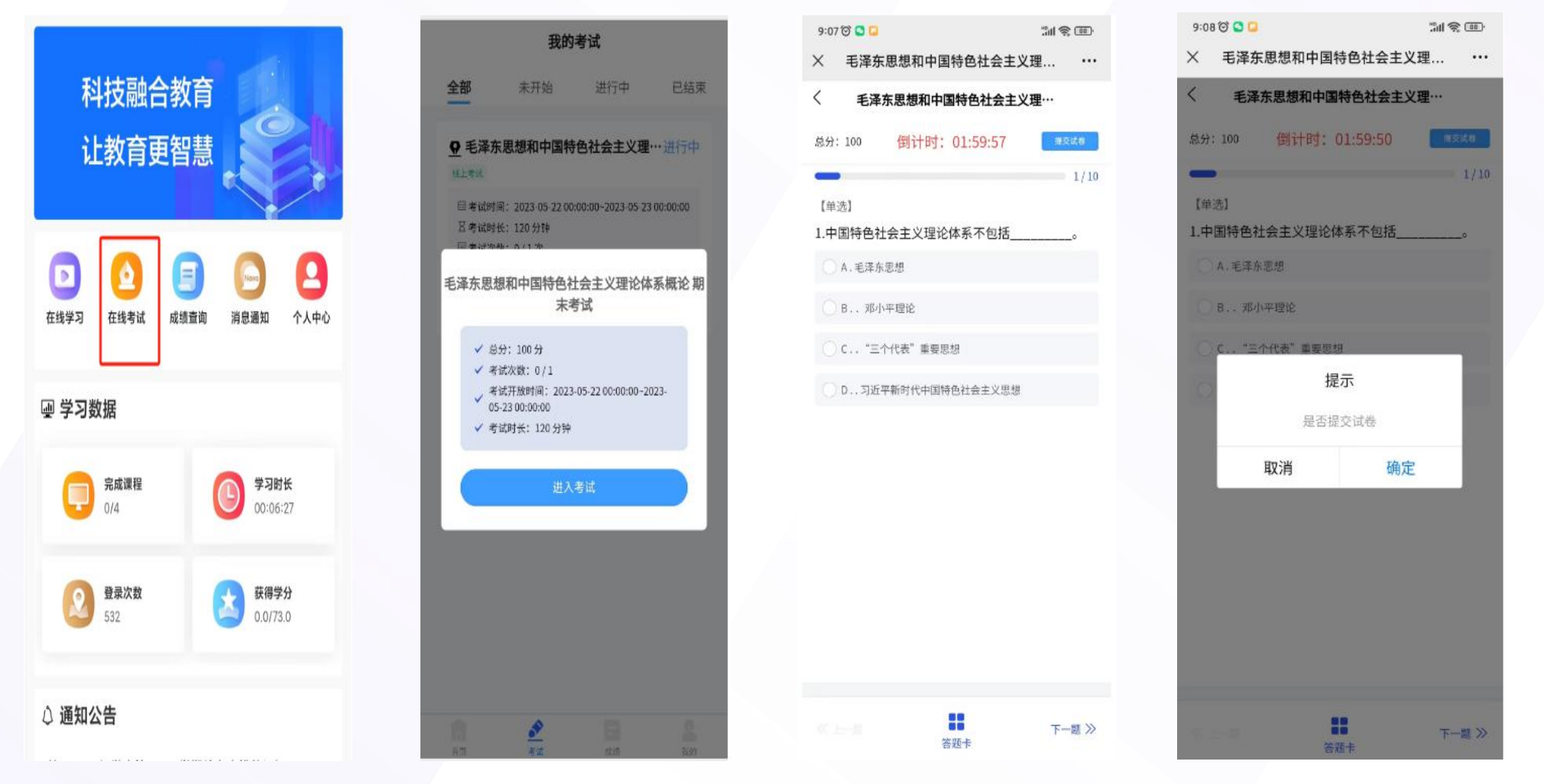

5. 成绩查询

#### 点击首页里的"成绩查询",会显示"在线成绩"和"总评成绩"。

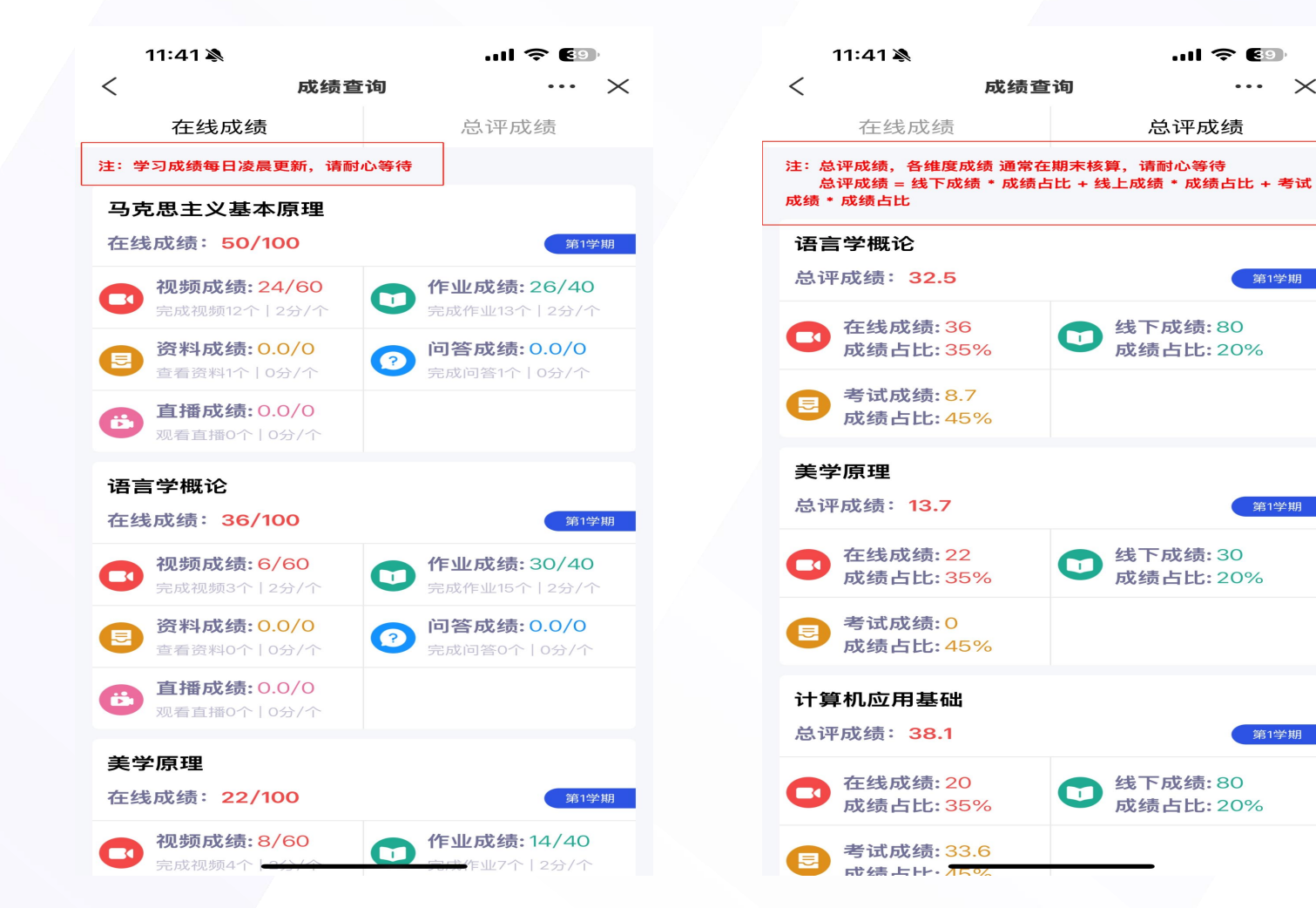

.... 🗢 🔊

总评成绩

成绩占比:20%

成绩占比:20%

··· ×

第1学期

第1学期

6. 消息通知

点击首页里的"<mark>消息通知</mark>",可查看站内通知、课程公告、学习预警等的通知。

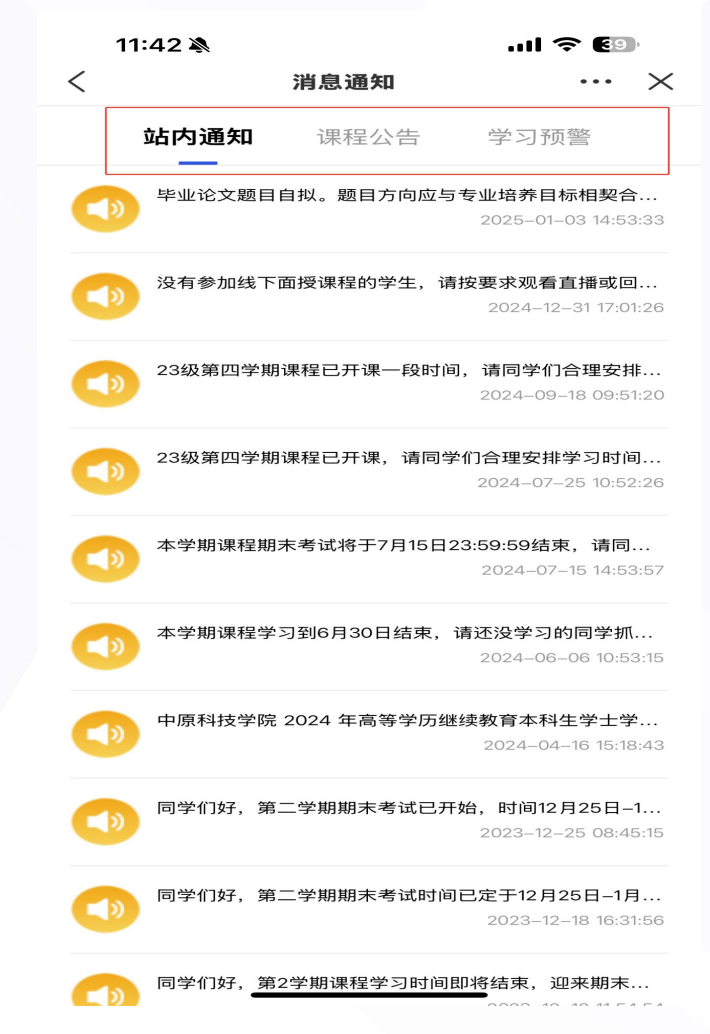

7. 消息通知

点击下方菜单栏的"<mark>消息通知</mark>",可查看学校发布的通知公告。

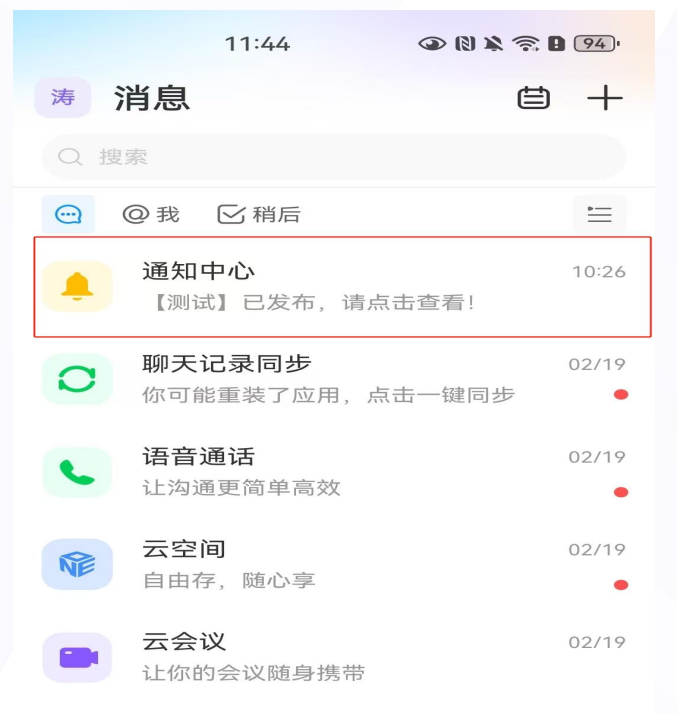

|      | $\bigcirc$ | $(\equiv)$ |
|------|------------|------------|
| 在线学习 | 消息通知       | 联系人        |

8. 联系人

点击下方菜单栏的"<mark>联系人",</mark>可查看本校的班主任,方便学生的问题答疑。

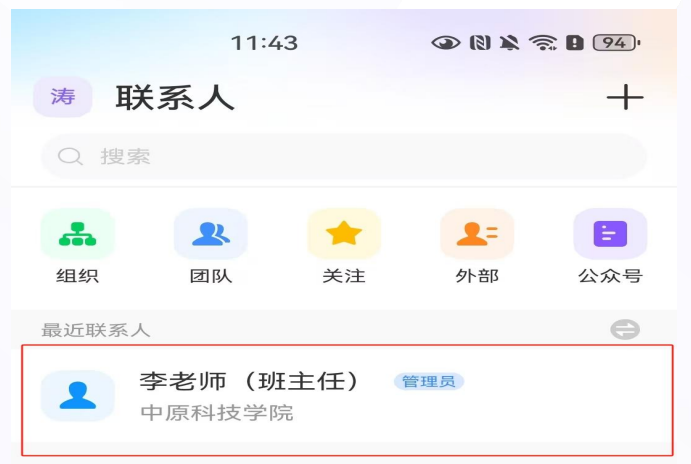

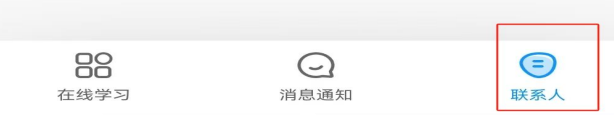

# 手机端"微信公众号"学习手册

03

1. 如何登录

关注"中原科技学院继续教育学院"微信公众号

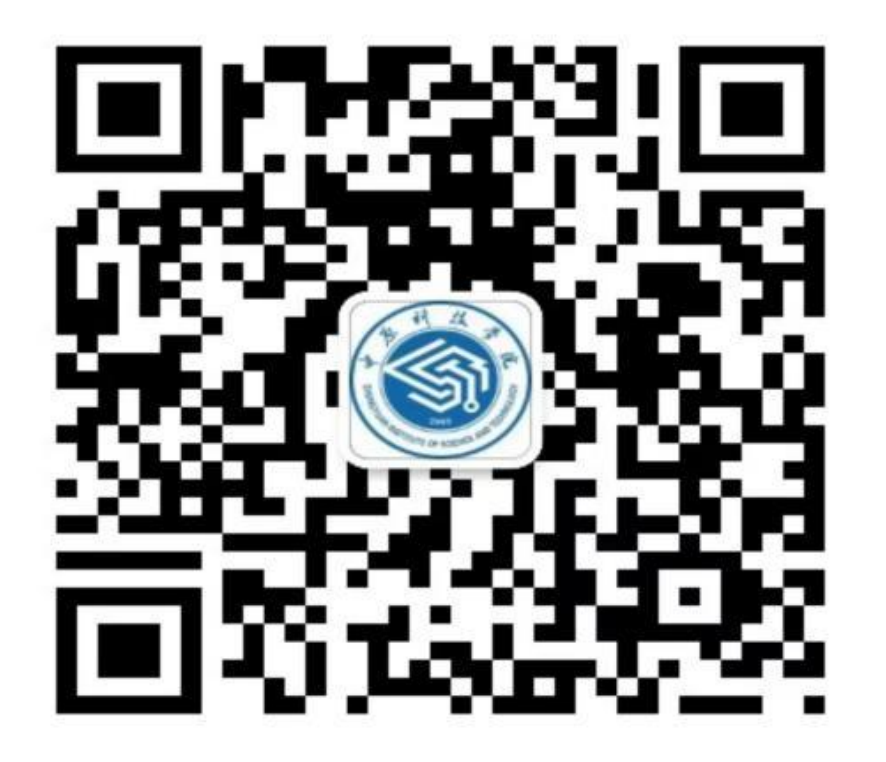

### 点击右下角的学生中心,点击在线学习。

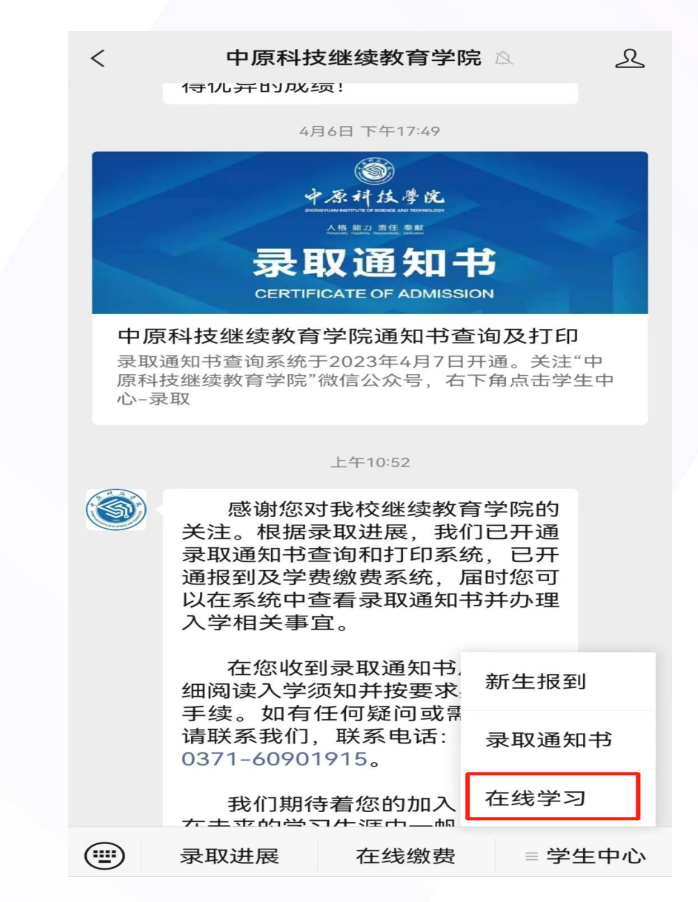

2.1 学生登陆

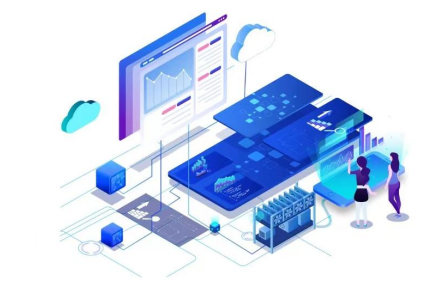

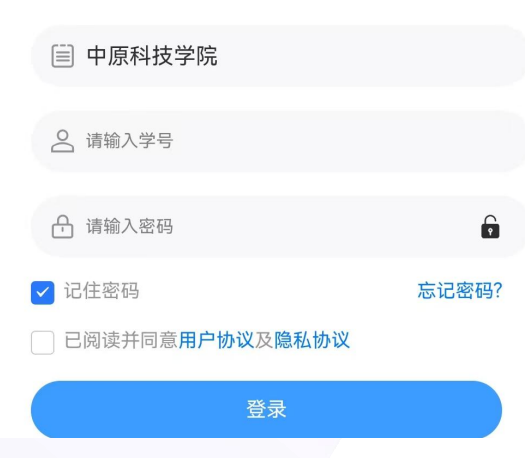

### 1.输入学号、密码 密码为新生报到时修改后的密码。

#### 2.2 重置密码

如忘记密码,可点击下方的"忘记密码",输入身份信息后,点"重置密码",系统会验证您绑定的手机号,修改新 密码即可

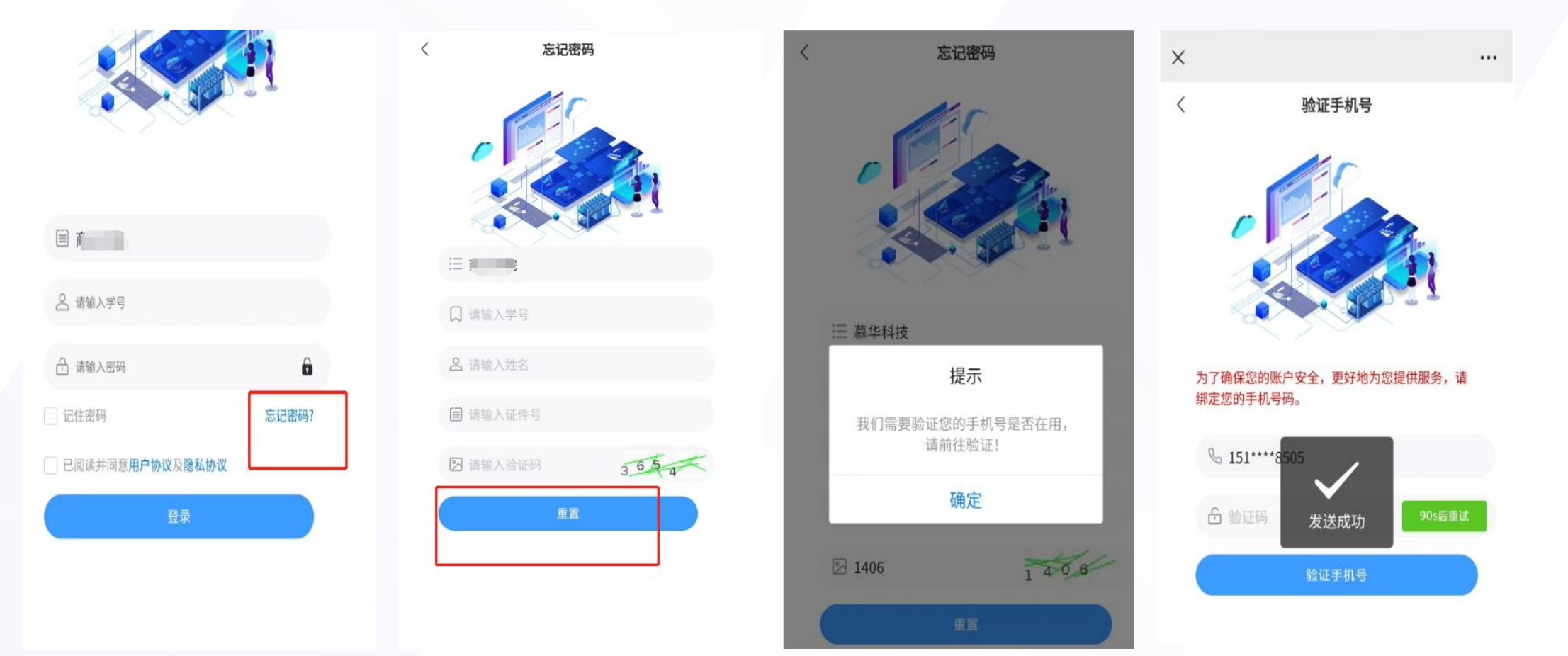

#### 3. 课程学习 点击对应学期的课程,进入学习

#### 3.1 点击"进入学习",在"在线学习"页面,点击课程小节,进入视频学习页面,等课程小节显100%后,即完成 该小节的学习。

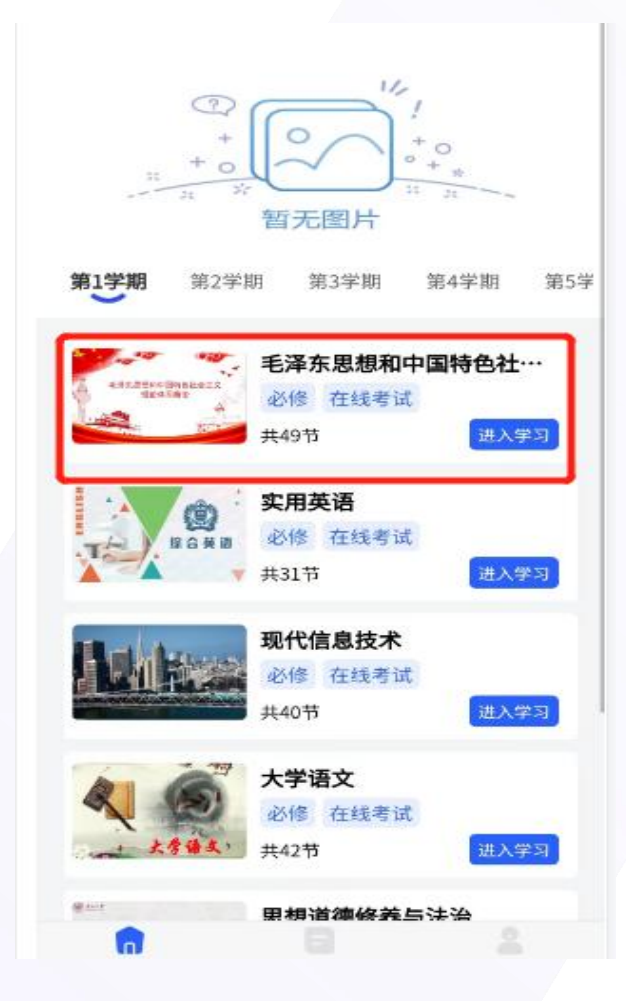

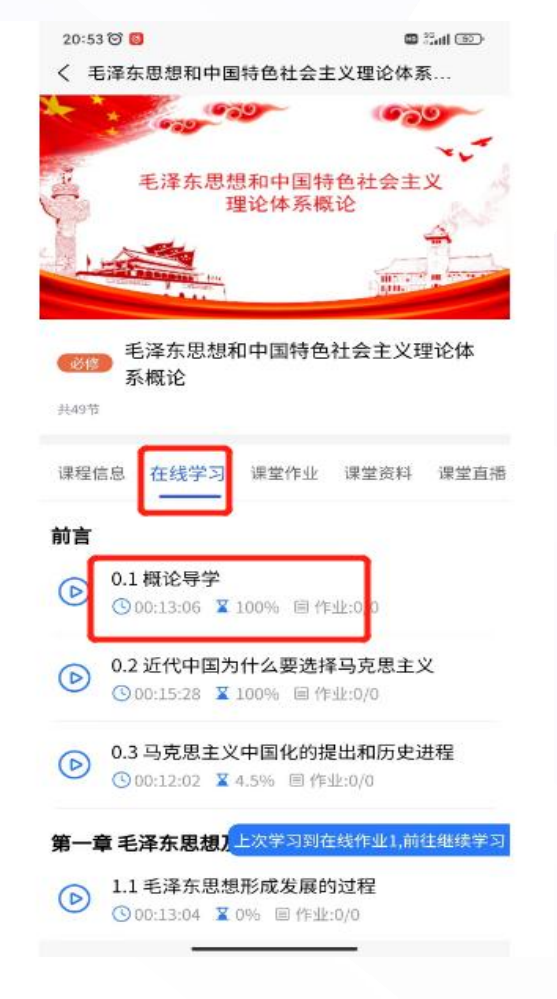

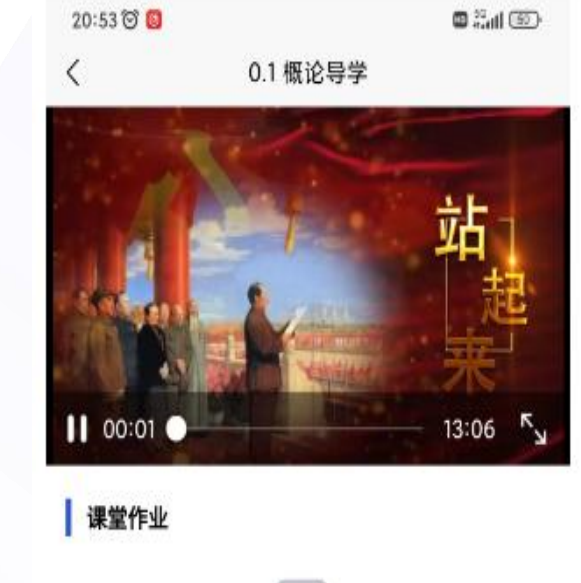

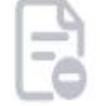

数据为空

### 3.2 课堂作业

#### 点击"<mark>课堂作业"</mark>,可进行该课程的章节测验,注:每个作业有两次提交机会,<mark>成绩以最后一次提交为准。</mark>

COLOR COL

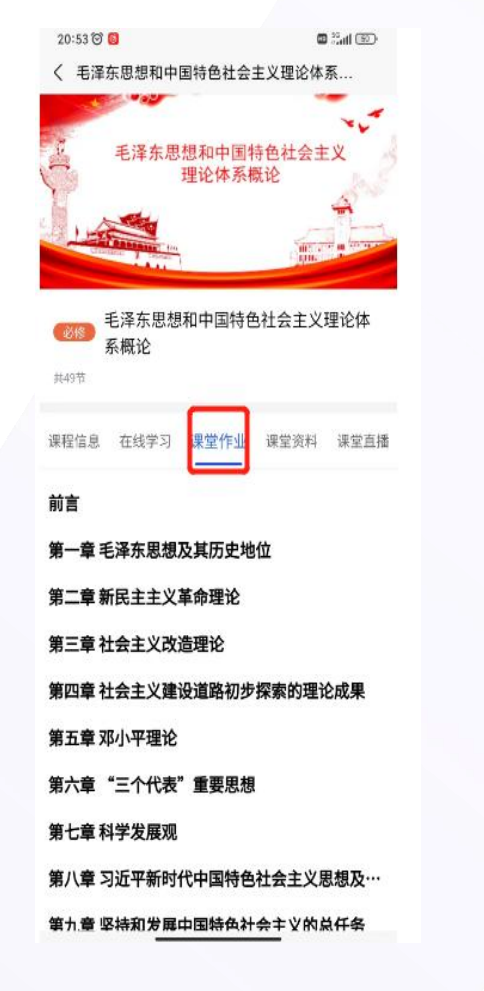

| < ₹ | 后泽东思想和中国特色社会主义理论体系   |
|-----|----------------------|
| 第二i | 章新民主主义革命理论           |
| 第三i | 章社会主义改造理论            |
| 第四词 | 章 社会主义建设道路初步探索的理论成果  |
| 第五〕 | 章 邓小平理论              |
| 第六i | 章 "三个代表"重要思想         |
| 第七词 | 章科学发展观               |
| 第八i | 章 习近平新时代中国特色社会主义思想及… |
| 第九道 | 章 坚持和发展中国特色社会主义的总任务  |
| 第十i | 章"五位一体"总体布局          |
| 第十- | 一章"四个全面"战略布局         |
| 第十: | 二章 全面推进国防和军队现代化      |
| 在线  | 作业                   |
| Ē   | 在线作业1<br>■作业:0/36    |
| E   | 在线作业2                |
|     | 圖 作业:0/37            |
|     |                      |

20:53 🗑 👩

| <                                                       | 在线作业1          |                    |
|---------------------------------------------------------|----------------|--------------------|
| 1.单选题                                                   |                |                    |
| ()是我国根                                                  | 本政治制度。         |                    |
| 〇 A、政治协i                                                | 商会议            |                    |
| B、民主集                                                   | 中制             |                    |
| 〇 C、社会主                                                 | ×              |                    |
| )D、人民代                                                  | 表大会制度          |                    |
| 2.单选题                                                   |                |                    |
| 掌握意识形态:<br>立。                                           | 工作领导权,要旗(      | <b>帜鲜明坚持()指导</b> 地 |
| ) A、科学发/                                                | 展观             |                    |
| <ul> <li>B、毛泽东</li> </ul>                               | 思想             |                    |
| 〇 C、邓小平                                                 | 理论             |                    |
| )D、马克思:                                                 | 主义             |                    |
| 3.单选题                                                   |                |                    |
| t会主义核心f                                                 | 介值观涉及()三       | 个层面的价值要求。          |
| ○ A、国家、                                                 | 社会、公民          |                    |
|                                                         | 学校、公民          |                    |
| <ul> <li>B、国家、</li> </ul>                               |                |                    |
| <ul> <li>B、国家、</li> <li>C、国家、</li> </ul>                | 社会、个人          |                    |
| <ul> <li>B、国家、</li> <li>C、国家、</li> <li>D、国家、</li> </ul> | 社会、个人<br>学校、个人 |                    |

○ A、价值体系

### 3.3课堂资料

点击"课程资料",可查看该课程的学习资料。

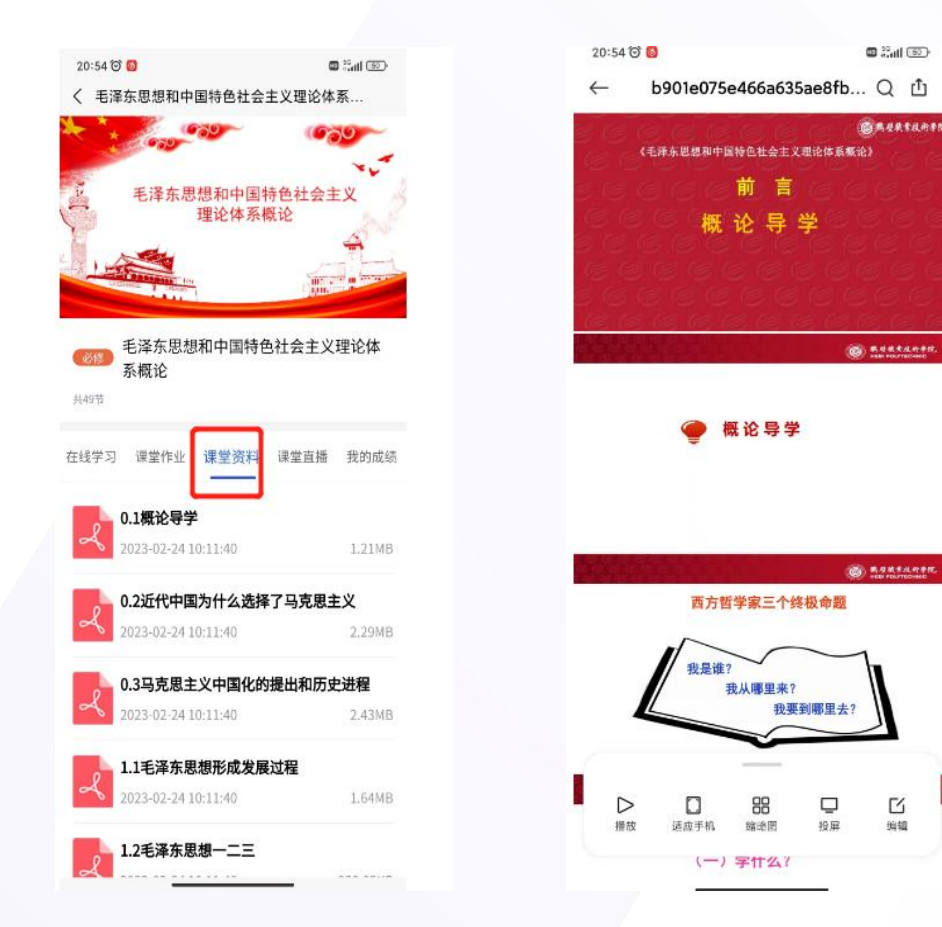

### 3.4我的成绩

共49节

Ľ

编辑

#### 点击"我的成绩",可查看该课程的考核占比维度及当 前本人该课程的各项成绩得分。

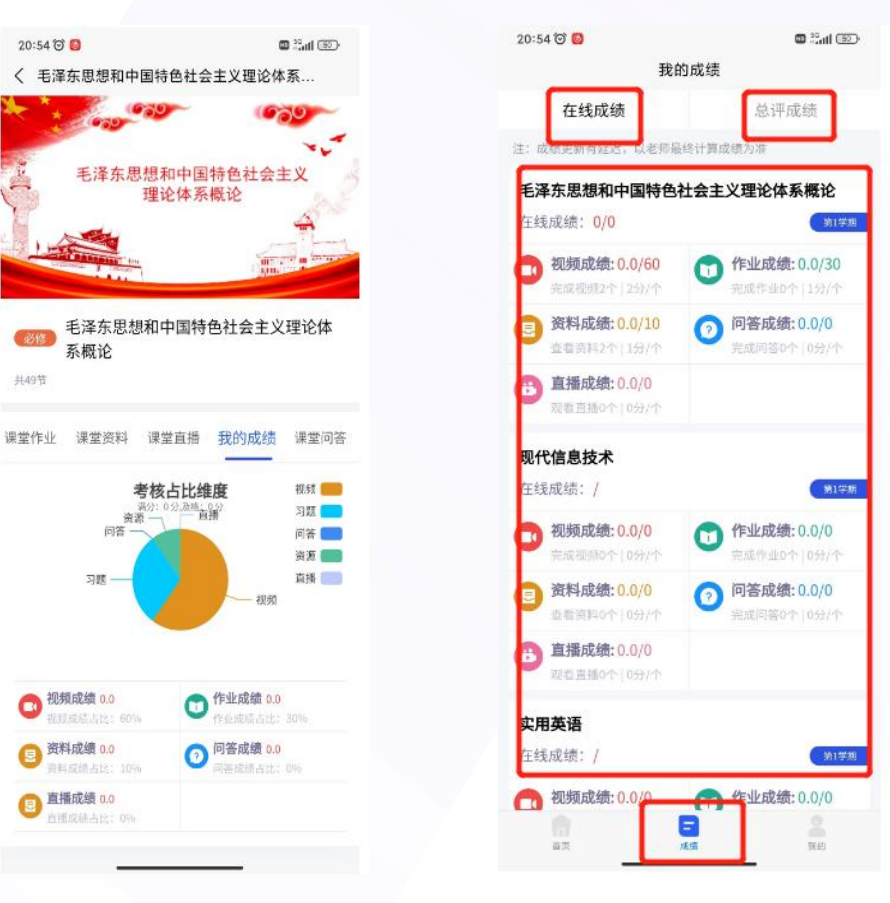

### 4. 考试

#### 点击首页里的"考试",在规定时间内进行考试即可

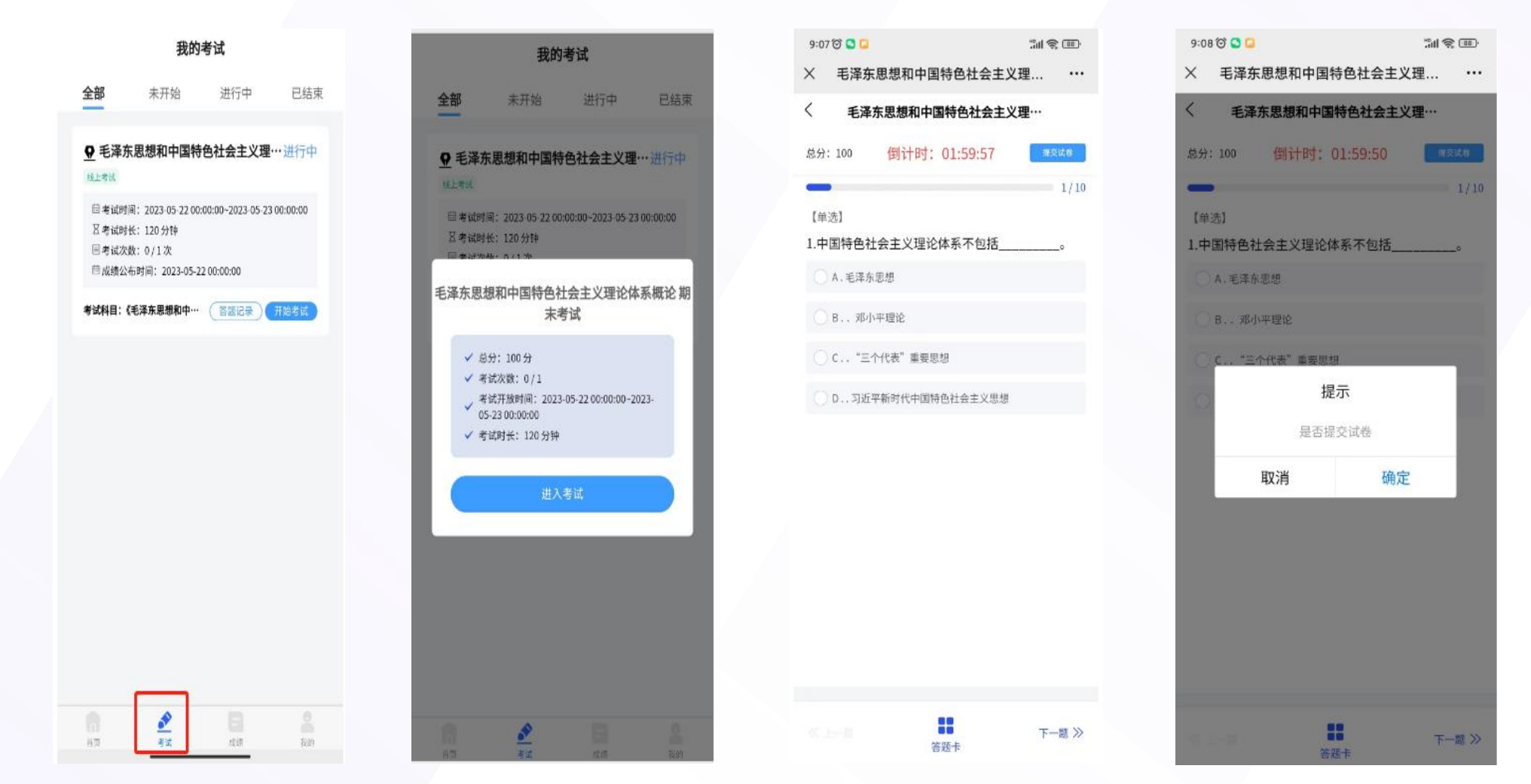

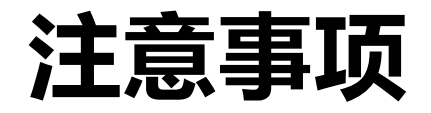

请关注"中原科技学院继续教育学院"微信公众号

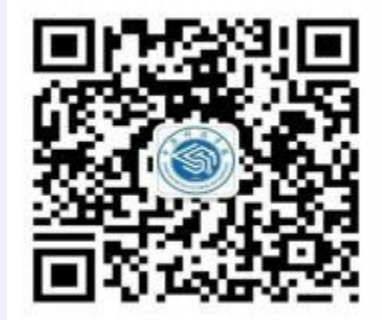

或 中原科技学院继续教育学院官方网站: https://jxjy.zykj.edu.cn/

以便及时获取后续消息的通知

联系电话: 0371-60901915

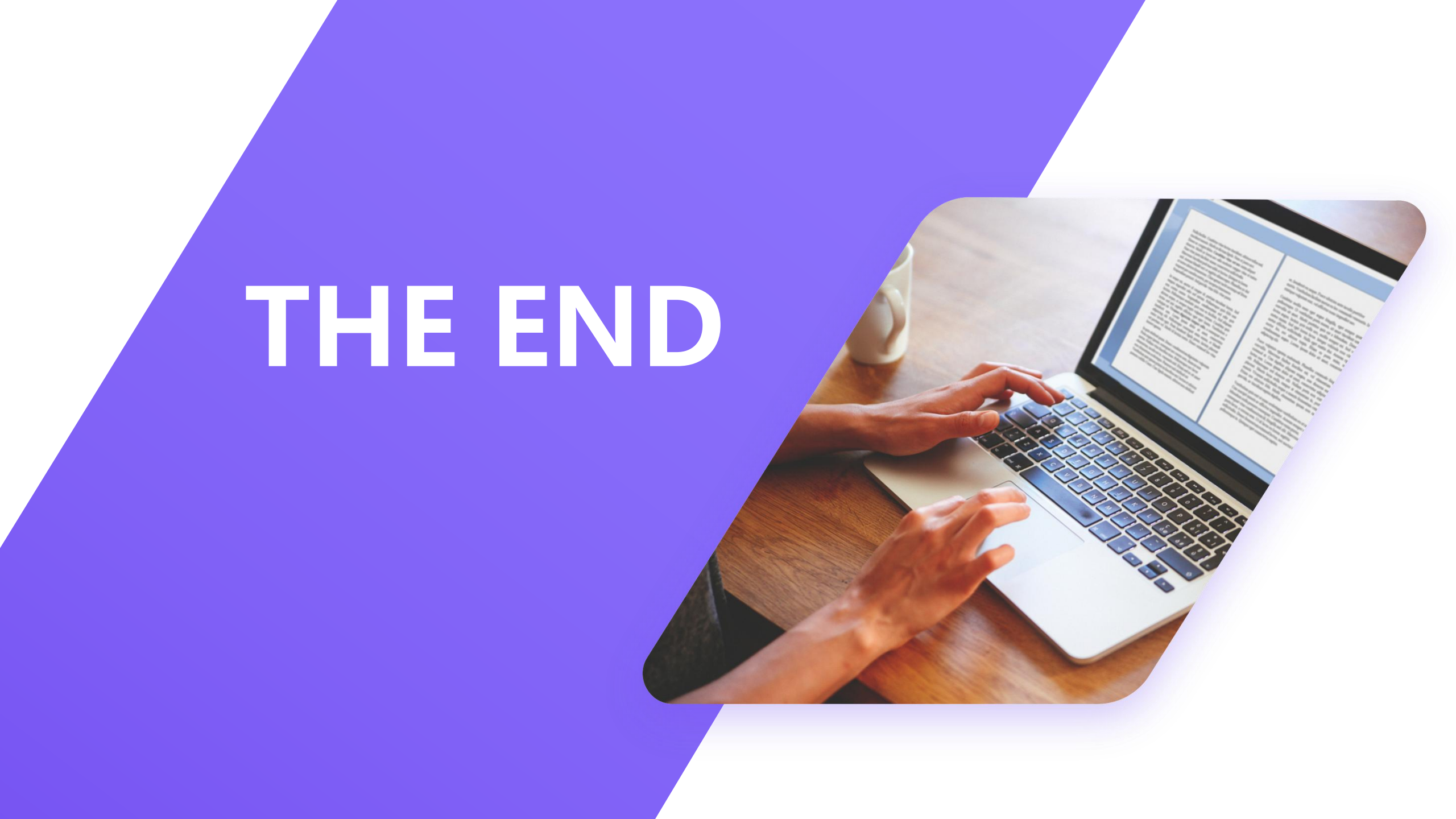